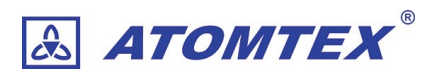

# ガンマ線・放射線測定器ユニット BDKG-204

取扱説明書

Modbus 通信仕様

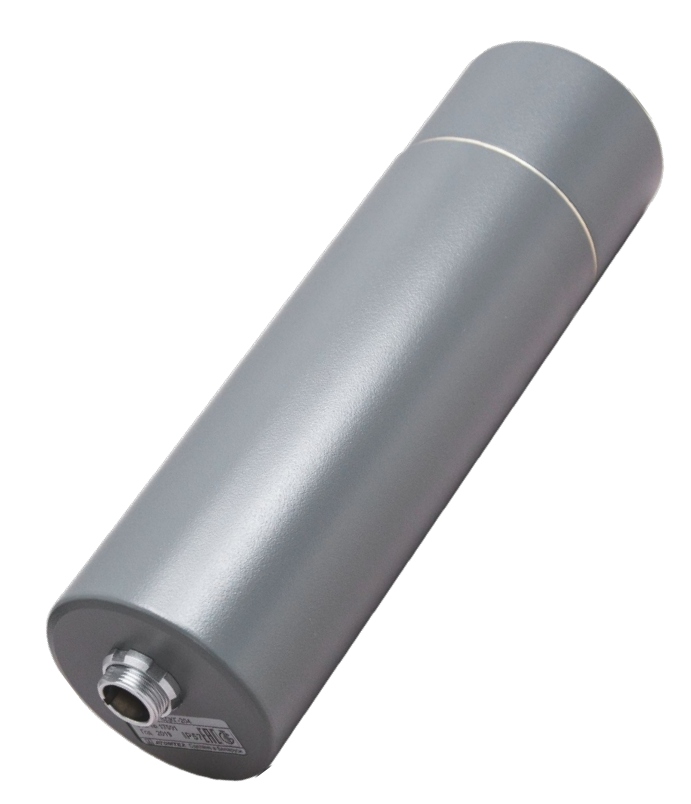

©2022 ATOMTEX 1.02

#### 著作権

無断複製を禁じます。著作権法に基づく許可がある場合を除いて、転載禁止、不許複製・禁無断転 載、禁無断転載です。

トレードマーク ATOMTEX® は ATOMTEX によって登録されています。その他のトレードマーク Microsoft® and Windows® は Microsoft Corporation によって登録されています。その他の商品、 サービス名は他の権利者によって所有されています。

ATOMTEX による継続的な商品の改良に一部の機能が変更になる場合もありますが、主要な仕様、機能には影響を与えません。よってすべての仕様や動作は変更になる場合があります。

## 目次

| 1                                                                                           | はし                                                                                                    | うめに                                                  | 5                                                                                |
|---------------------------------------------------------------------------------------------|----------------------------------------------------------------------------------------------------|------------------------------------------------------|----------------------------------------------------------------------------------|
| 1                                                                                           | .1                                                                                                    | 検知器取扱の注意点                                            | 5                                                                                |
| 1                                                                                           | .2                                                                                                    | 保管                                                   | 5                                                                                |
| ۱                                                                                           | .3                                                                                                    | 保証                                                   | 6                                                                                |
| 2                                                                                           | 目的                                                                                                    | 匀                                                    | .7                                                                               |
| 1                                                                                           | .4                                                                                                    | 機能と測定項目                                              | 7                                                                                |
| 1                                                                                           | .5                                                                                                    | 線量率測定の偏差と時定数                                         | 8                                                                                |
| 3                                                                                           | 仕村                                                                                                    | 漾・付属品                                                | . 10                                                                             |
| 1                                                                                           | .6                                                                                                    | 付属品                                                  | 10                                                                               |
| ۱                                                                                           | .7                                                                                                    | 仕様 BDKG-204                                          | 11                                                                               |
| 4                                                                                           | シリ                                                                                                    | リアル通信                                                | . 12                                                                             |
| 1                                                                                           | .8                                                                                                    | 回路図                                                  | 12                                                                               |
| 1                                                                                           | .9                                                                                                    | RS485 接続の基本                                          | 14                                                                               |
| 5                                                                                           | 通信                                                                                                    | 言プロトコル                                               | . 18                                                                             |
|                                                                                             |                                                                                                    |                                                      |                                                                                  |
| 1                                                                                           | .10                                                                                                   | シリアル接続の設定                                            | 18                                                                               |
| ן<br>ו                                                                                      | .10<br>.11                                                                                            | シリアル接続の設定<br>機器アドレス                                  | 18<br>18                                                                         |
| ן<br>ו<br>ו                                                                                 | .10<br>.11<br>.12                                                                                     | シリアル接続の設定<br>機器アドレス<br>通信のやり取り                       | 18<br>18<br>19                                                                   |
| ן<br>ו<br>ו                                                                                 | .10<br>.11<br>.12<br>.13                                                                              | シリアル接続の設定<br>機器アドレス<br>通信のやり取り<br>通信パケット             | 18<br>18<br>19<br>20                                                             |
| ן<br>ו<br>ו<br>ו                                                                            | .10<br>.11<br>.12<br>.13<br>.14                                                                       | シリアル接続の設定                                            | 18<br>18<br>19<br>20<br>21                                                       |
| ן<br>ו<br>ו<br>ו<br>ו                                                                       | .10<br>.11<br>.12<br>.13<br>.14<br>.15                                                                | シリアル接続の設定<br>機器アドレス<br>通信のやり取り<br>通信パケット<br>命令コマンドー覧 | 18<br>18<br>19<br>20<br>21<br>22                                                 |
| ו<br>ו<br>ו<br>ו<br>ו                                                                       | .10<br>.11<br>.12<br>.13<br>.14<br>.15<br>.16                                                         | シリアル接続の設定                                            | 18<br>19<br>20<br>21<br>22<br>23                                                 |
| ו<br>ו<br>ו<br>ו<br>ו<br>ו<br>ו<br>ו                                                        | .10<br>.11<br>.12<br>.13<br>.14<br>.15<br>.16<br>.17                                                  | シリアル接続の設定                                            | 18<br>19<br>20<br>21<br>22<br>23<br>24                                           |
| ו<br>ו<br>ו<br>ו<br>ו<br>ו<br>ו<br>ו<br>ו<br>ו<br>ו<br>ו<br>ו<br>ו<br>ו<br>ו<br>ו<br>ו<br>ו | .10<br>.11<br>.12<br>.13<br>.14<br>.15<br>.16<br>.17<br>.18                                           | シリアル接続の設定                                            | 18<br>19<br>20<br>21<br>22<br>23<br>24<br>26                                     |
| ו<br>ו<br>ו<br>ו<br>ו<br>ו<br>ו<br>ו<br>ו<br>ו<br>ו<br>ו<br>ו<br>ו<br>ו<br>ו<br>ו<br>ו<br>ו | .10<br>.11<br>.12<br>.13<br>.14<br>.15<br>.16<br>.17<br>.18<br>.19                                    | シリアル接続の設定                                            | 18<br>19<br>20<br>21<br>22<br>23<br>24<br>26<br>28                               |
| ו<br>ו<br>ו<br>ו<br>ו<br>ו<br>ו<br>ו<br>ו<br>ו<br>ו<br>ו<br>ו<br>ו<br>ו<br>ו<br>ו<br>ו<br>ו | .10<br>.11<br>.12<br>.13<br>.14<br>.15<br>.16<br>.17<br>.18<br>.19<br>.20                             | シリアル接続の設定                                            | 18<br>19<br>20<br>21<br>22<br>23<br>24<br>26<br>28<br>30                         |
| ו<br>ו<br>ו<br>ו<br>ו<br>ו<br>ו<br>ו<br>ו<br>ו<br>ו<br>ו<br>ו<br>ו<br>ו<br>ו<br>ו<br>ו<br>ו | .10<br>.11<br>.12<br>.13<br>.14<br>.15<br>.16<br>.17<br>.18<br>.19<br>.20<br>.21                      | シリアル接続の設定                                            | 18<br>19<br>20<br>21<br>22<br>23<br>24<br>26<br>28<br>30<br>31                   |
| ו<br>ו<br>ו<br>ו<br>ו<br>ו<br>ו<br>ו<br>ו<br>ו<br>ו<br>ו<br>ו<br>ו<br>ו<br>ו<br>ו<br>ו<br>ו | .10<br>.11<br>.12<br>.13<br>.14<br>.15<br>.16<br>.17<br>.18<br>.19<br>.20<br>.21<br>.22               | シリアル接続の設定                                            | 18<br>19<br>20<br>21<br>22<br>23<br>24<br>26<br>28<br>30<br>31<br>32             |
| ו<br>ו<br>ו<br>ו<br>ו<br>ו<br>ו<br>ו<br>ו<br>ו<br>ו<br>ו<br>ו<br>ו<br>ו<br>ו<br>ו<br>ו<br>ו | .10<br>.11<br>.12<br>.13<br>.14<br>.15<br>.16<br>.17<br>.18<br>.19<br>.20<br>.21<br>.22<br>.23        | シリアル接続の設定                                            | 18<br>19<br>20<br>21<br>22<br>23<br>24<br>26<br>28<br>30<br>31<br>32<br>34       |
| 1<br>1<br>1<br>1<br>1<br>1<br>1<br>1<br>1<br>1<br>1<br>1<br>1<br>1<br>1<br>1<br>1           | .10<br>.11<br>.12<br>.13<br>.14<br>.15<br>.16<br>.17<br>.18<br>.19<br>.20<br>.21<br>.22<br>.23<br>.23 | シリアル接続の設定                                            | 18<br>19<br>20<br>21<br>22<br>23<br>24<br>26<br>28<br>30<br>31<br>32<br>34<br>34 |

## 1はじめに

ATOMTEX の検知器をお買い上げ頂き、誠にありがとうございます。

#### 1.1 検知器取扱の注意点

- 検知器は-40度~+60度の範囲でお使いください。特に真夏に車の中に検知器を放置しないでください。高温の状態になると検出器は、深刻なダメージを受け修理が必要になります。このような検出器の不具合は保証の対象外です。
- その他、落下や水没などにも注意してください。これらの原因による破損、動作不良は保証の対象外です。

#### 1.2 保管

- 線量計は、10~35 度、湿度80%(25℃)の環境で保管してください。
- 埃の少ない清潔な場所
- 酸・アルカリの揮発物質のない場所

#### 1.3 保証

購入後 12 ヶ月間の保証期間内において、通常利用の範囲内での故障・不具合・ 初期不良の場合には、メーカーの判断によって無償修理を受けることができま す。購入日付は機器のシリアル番号で管理されており、保証書はありません。

保証期間内でも下記の場合には有償修理となります。

- 保証期間中に発生した故障・損傷でも、保証期間後に修理を依頼された場 合
- 取扱説明書などに記載のある使い方以外で発生した故障・損傷
- お買い上げ後の輸送・管理などが不適切で発生した故障・損傷
- 火災、地震、風水害、落雷、その他の天災、公害、塩害、異常電圧などに よる故障・損傷
- 電池液漏れ、水没、落下による破損、改造、誤使用により発生した故障・ 損傷
- 他製品との接続などにより発生した故障・損傷
- 消耗品の摩耗、故障·損傷

本製品の故障またはその使用上生じたお客様の直接・間接の損害について当社は その責に任じません。故障によるデータの損失、修理・交換によるデータ損失に 関しては、当社はその責に任じません。修理後の無償保証期間は、元の保証書 の残存期間とさせていただきます。校正点検は、保証期間内でも有償となりま す。

## 2 目的

### 2.1 機能と測定項目

この製品はガンマ線・X線の空間線量率を測定するための放射線測定ユニットです。

- 線量当量率 H<sup>·\*</sup>(10) (シーベルト)
- 線量当量率 H<sup>·\*</sup>(10)の偏差(%)
- カウント率 (cps)

測定値は RS485 のシリアル通信によって読み出すことができます。測定値の読 み出しには、ご自身でアプリを開発する必要があります。

動作テストを行うためのサンプルアプリについては、販売店にお問い合わせく ださい。

#### 2.2 線量率測定の偏差と時定数

放射線測定器ユニットでは、線量率の測定値(シーベルト単位)と偏差(%) を出力することができます。

放射線測定器ユニットで出力できる偏差は、測定値の 95%が含まれる範囲を示しています。

右図は、測定値 1.0µSv/h 、偏差 25%の状態です。この測定は、1.0µSv/h で、±0.25µSv/h 範囲 ( 0.75 ~ 1.25 µSv/h の範囲) という意味になります。

測定時間を長くすると、偏差の範 囲が 25%、20%、15%と狭くな っていきます。つまり測定時間をか けることでより正確な測定値(平均 値)を得られることになります。

通常お使いの場合位は、偏差の値が 30%以下の時に線量率測定値を読む ことで正確な測定ができます。

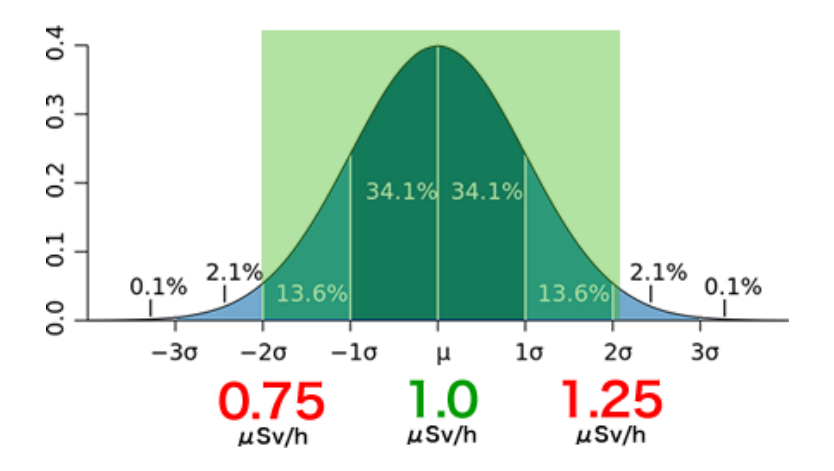

放射線量が安定している場合、時間が経過するほど偏差は下がっていき、線量 率の測定は正確さを示します。

いったん測定値の誤差が低くなった状態から、急に放射線量が変化すると偏差 は99%に自動的に大きくなり、測定が自動的に最初からやり直されます。再 度、時間が経過すれば、偏差が下がっていきますので30%以下になった時に 線量率測定値を読んでください。

放射線測定器の中には、手動で調整する時定数をもつ測定器がありますが、この放射線測定ユニットは、自動で時定数を調整しながら放射線量を測定します。

8

外部の放射線量が安定していれば時定数は最短時間で測定できるように調整さ れます。外部の放射線量が不安定な場合には、時定数が長くなり、一定精度の 平均値がでるまでの時間が長くなります。

時定数をもつ代表的な線量計には、日立アロカ社の製品があります。もし同程 度の精度で測定したい場合には、偏差 37%以下の時に値を読むこと同じ精度の 測定を行うことができます。

## 3 仕様・付属品

### 3.1 付属品

以下の付属品があります。購入時にご確認ください。

| 内容                      | 個数 |
|-------------------------|----|
| BDKG-204 ガンマ線・放射線測定ユニット | 1  |
| ケーブル 1m 以上              | 1  |
| AC アダプター                | 1  |
| 接続ボックス KK2D/5(オプション)    | 1  |
| 予備コネクタ(オプション)           |    |
| 取扱説明書(本書)               | 1  |
| 校正証明書                   | 1  |

### 3.2 仕様 BDKG-204

| 検出器                | プラスチックシンチレーション                          |
|--------------------|-----------------------------------------|
|                    | φ30 x 15mm                              |
| 線量率の測定             | 0.05 µSv/h ~ 10 Sv/h                    |
| 積算線量の測定            | 0.05 µSv ~ 10 Sv                        |
| 線量率の測定の固有相対誤差      | ±20%                                    |
| 積算線量の測定の固有相対誤差     | ±20%                                    |
| ガンマ線エネルギー範囲        | 20 keV~ 10 MeV                          |
| 感度                 | 370 cps/(µSv/h) - ( <sup>137</sup> Cs ) |
|                    | 70 cps/(µSv/h) - ( <sup>241</sup> Am )  |
|                    | 40 cps/(µSv/h) - ( <sup>60</sup> Co )   |
| エネルギー依存性           | -45 ~ +35 % ( 20 keV ~ 60 keV )         |
|                    | -25 ~ +25 % ( 60 keV ~ 3 MeV )          |
|                    | -50~ +50% ( 3 MeV ~ 10 MeV )            |
| 振動に対する偏差(5~120 Hz) | 0.15mm 以下の振動                            |
|                    | 19.6 m/s <sup>2</sup> 以下の加速度            |
| 単純衝撃               | 49m/s²(10g)、 6-50mS、1000 回以下            |
| 検出器寿命              | 100 Sv                                  |
| 外部デバイス接続インターフェース   | RS485 シリアル通信                            |
| 外部電源の電圧            | DC 9 ~ 28 V                             |
| 消費電力               | 1 W 以下                                  |
| 初期起動時間             | 5分                                      |
| 動作温度範囲             | -40 ~ +60°C                             |
| 湿度( 35℃以下・結露なし )   | 98%まで                                   |
| 気圧                 | 84~106.7 kPa                            |
| 防水・防塵(IEC 529:89)  | IP 67                                   |
| 寸法(検出器のみ)          | φ61 x 210mm                             |
| 重さ(検出器のみ)          | 550 g                                   |

### 4 シリアル通信

### 4.1 回路図

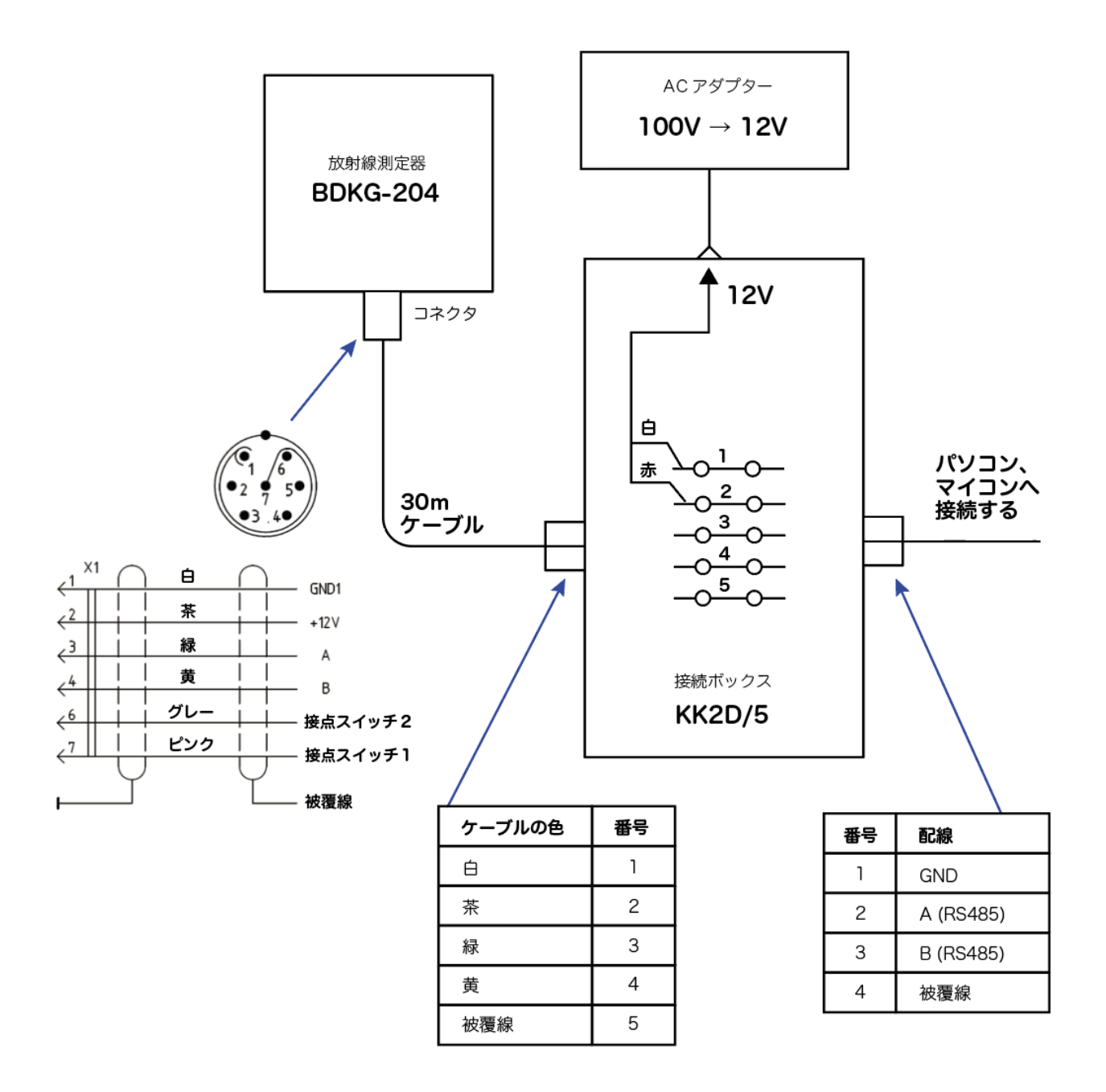

測定器 BDKG-204 に接続されるコネクタのピン配置は、はんだを行う面から見 た図=コネクタの内部から見た図です。製品となったコネクタを外側から見る 場合には、逆転することになるので注意してください。

12

- RS485 接続を行う場合には、GND, A,B の 3 線を使います。
- +12Vの部分には、DC 9~30 V の電圧をかけてください。
- CONT1, CONT2 は、ドライコンタクト(接点スイッチ)です。放射線測定
   器内部で2段階の警告発動値を保持することができます。線量率が一定以上
   に上がった段階で CONT1,2 は接点スイッチとして稼働します。現時点でこの機能は未サポートですが、この部分が必要な時には販売店にご連絡ください。

#### 4.2 RS485 接続の基本

RS485 接続を始めて行う場合には、書籍、WEB などで学習することをお勧め します。こちらでは簡単に RS485 ネットワークについて解説いたします。

RS485 は半二重通信です。通信ケーブルヘデータを送信しているときは同時に は受信できません。逆に受信している時は送信できません。これが半二重通信 です。プログラムを作って通信を始めるときには、このルールに従ってプログ ラムを開発してください。つまり送信したら受信するまで待ちます。受信がで きたら、次の送信を行います。

RS485 ケーブルは GND, A, B の 3 本の信号線で成り立っています。このうち 2 本 (A,B)は「より線」(ねじってあるケーブル)が必要です。

市販の LAN ケーブルは「より線」が使われていますので、これを利用するのが 一番、安価な方法です。お勧めの LAN ケーブルは、1.24 RS485 ケーブル (p.36)を見てください。

RS485 ケーブル接続の基本形は、こちらの形です。

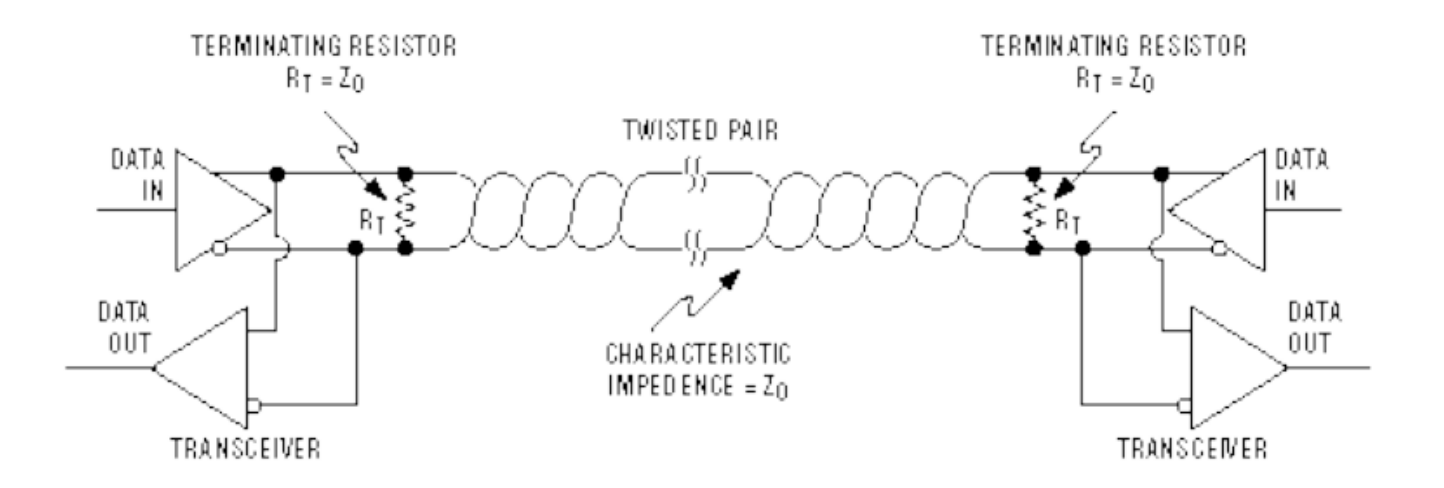

14

左側にパソコン、右側に放射線測定器として考えてください。A,B のケーブル は、より線のイメージになっています。それぞれの左右にあるデバイスには、 送信機(ln)と受信機(Out)があります。送受信が同じ場所に接続されているた め、同時には通信できないケーブル(半二重通信)になっています。

ネットワークに送信された信号は、ケーブルの端まで来ると跳ね返って、再 び、逆走して戻っていきます。これを反射と呼びます。反射が起こると、次に 送信する信号や、測定器からの応答信号と重なってしまい、正しく通信できな い状況になります。

これを防止するには、ケーブルの両端に終端抵抗を入れることで解決できま す。図では、ABの「より線」をまたぐように終端抵抗(100-120Ω) R<sub>7</sub> が入 っています。

終端抵抗を入れると、ネットワーク内に送信された信号は反対側の機器にたど り着いた後、終端抵抗に吸収されてなくなります。このように終端抵抗は、反 射をなくすという重要な役割があります。

終端抵抗がケーブルの両端にある場合には、ケーブルの長さが無限に長くなっ て反射が発生しないような場合と同じと考えることができます。 ネットワーク上に複数の機器を接続することもできます。例としてパソコンが1 台あって、放射線測定器が10台をつなげることもできます。

このような場合には、こちらの図のような接続となります。 この場合でも終端抵抗は両側にのみあることを注意してください。

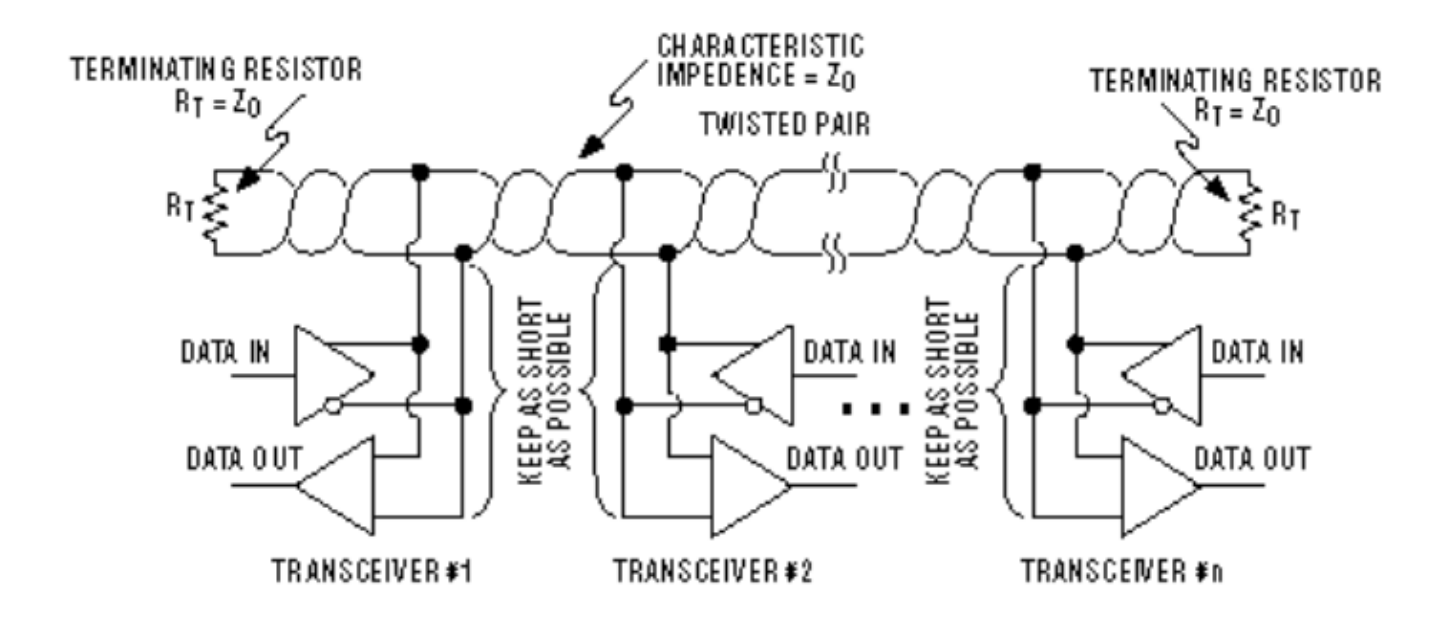

こちらのガイド(英語)が参考になります。

https://www.go4b.com/usa/technical-support/product-manuals/t500hotbus/rs485-wiring-guide.pdf 以下の条件の場合には、終端抵抗がなくてもうまく通信できます。

- ケーブルが短い場合(10~30 m 以内)
- 短いケーブルの両端に通信機器(2台)があるだけのシンプルな構成

このような場合には終端抵抗を入れなくても通信できます。ですが RS485 接続の基本仕様では終端抵抗があることが前提です。

終端抵抗を使わない場合には、将来、ケーブルを長くした場合にうまく通信で きない状況になることがあります。そのため設計段階から終端抵抗をつけるこ とをお勧めします。

こちらの機器内(USB-RS485 変換器)には、終端抵抗が入っています。

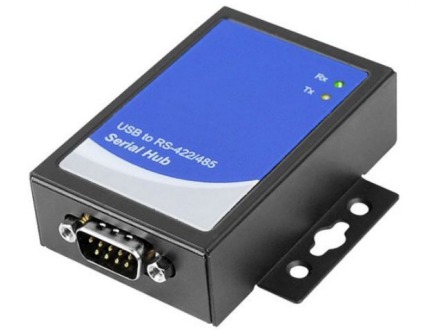

終端抵抗は、機器の裏蓋をドライバーで外して、ジャンパースイッチで ON/OFF を変更できます。

- ショート(短絡)状態=終端抵抗あり(ON)
- 取り外す(解放)状態=終端抵抗なし(OFF)

Short OO Open(Default)

### 5 通信プロトコル

こちらの解説では、8 ビット=1 バイトの数を表すために 0x01, 0x02, … 0xFF といった表記を使います。

#### 5.1 シリアル接続の設定

放射線測定器 BDKG-204 のシリアル接続には、以下の情報でシリアル通信機器の設定を行ってください。

| ボーレート*     | 9600 (初期値) |
|------------|------------|
| パリティ       | なし         |
| ストップビット    | 1          |
| データビット     | 8          |
| ハンドシェイク    | なし         |
| 測定器のアドレス * | 0x01       |

\*の項目は、通信プロトコルを使って変更可能です。

#### 5.2 機器アドレス

測定器には機器アドレス(1 バイト)が割り振られています。工場出荷時は、 機器アドレスは 0x01 に割り振られています。

| 機器アドレス * | Ox01 (初期値) |
|----------|------------|
| _        |            |

\*の項目は、通信プロトコルを使って変更可能です。

1本の RS485 ネットワーク内に複数の機器を接続する場合、機器アドレスが重 複しないように変更しておくことで、最大 254 台の測定器を接続することがで きます

18

それぞれの機器は、自分の機器アドレスに対応する命令コマンドだけに応答します。そのため1つのネットワークで、複数の機器を個別に制御することができます。

#### 5.3 通信のやり取り

ここではパソコンと放射線測定器ユニットとの1対1の通信を例に紹介しま す。

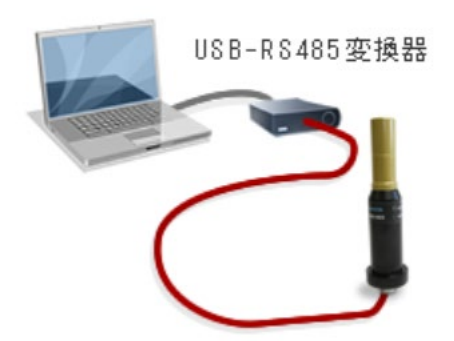

- 1. パソコン側から RS485 ネットワークを通じて、放射線測定器に命令コマン ドを送ると、放射線測定器は測定値などの情報を返します。
- 2. 放射線測定器は、命令を受けて初めて測定値を返します。毎秒ごとに測定値 が必要な場合には、パソコン側から毎秒ごとに命令を送り、測定値を受信す る必要があります。

#### 5.4 通信パケット

測定器側に送信するシリアル通信のパケット構成は、こちらです。

| 開始      | 機器   | 命令バイト | データバイト数 | データ領域 | 誤り確認 | 終了      |
|---------|------|-------|---------|-------|------|---------|
| 無送信時間   | アドレス |       | = N     |       | コード  | 無送信時間   |
| T3~T5以上 | 1バイト | 1バイト  | 1バイト    | Nバイト  | 2バイト | T3~T5以上 |

ここで T は 1 バイトを送信するためにかかる時間です。

パケット(緑部分)は、以下の順番のバイトから構成されています。

1. 最初に、放射線測定器のアドレス(初期値 0x01 )

2. 続いて、命令コマンド (0x02, 0x03.. 等)

- 3. 続いて、データ領域に含まれるバイト数(0x01~0xFF)
- 4. 続いて、データバイト列

5. 最後に、誤り確認コード(2バイト)の構成です。

RS485 ネットワークに送信する通信パケット(緑部分)は、前後に1バイトの 送信にかかる時間の 3-5 倍以上の時間の無送信時間が必要です。たくさんの命 令を送る場合には、パケット同士を時間的に分離して区切りながら送信してく ださい。

#### 5.5 命令コマンド一覧

BDKG-204 の命令コマンドはこちらです。この日本語解説書では基本コマンド のみをご紹介します。通常のお使いの範囲内では、ここで紹介する基本コマン ドだけで必要な情報のすべてが得られます。

※ 測定値を取得するだけであれば、0x04 コマンドのみを使うことになります。

| 命令バイト | 命令の内容                              |  |  |  |  |
|-------|------------------------------------|--|--|--|--|
| 0x04  | 線量率、偏差(%)、CPS、日付・時間を取得する           |  |  |  |  |
| 0x03  | 2段階で設定された警告発動の線量率値を取得する            |  |  |  |  |
| 0x10  | 2段階で設定する警告発動の線量率値を測定器に書き込む         |  |  |  |  |
|       | 0x03 コマンドで読み出し                     |  |  |  |  |
|       | Ox10 コマンドで書き込み(という対になっています。        |  |  |  |  |
| 0x07  | 機器設定モードの状態を確認する。                   |  |  |  |  |
| 0x05  | 機器設定モードの状態を変更する(ON/OFF)            |  |  |  |  |
|       | Ox12, Ox13 コマンドを使うには、機器設定モードへ切り替える |  |  |  |  |
|       | 必要があります。                           |  |  |  |  |
| 0x12  | 機器アドレス、設定されたボーレートの値を取得する。          |  |  |  |  |
| 0x13  | 機器アドレス、設定されたボーレートの値を測定器に書き込む       |  |  |  |  |
|       | Ox12 コマンドで読み出し                     |  |  |  |  |
|       | Ox13 コマンドで書き込み という対になっています。        |  |  |  |  |

これ以外にも英語版の通信プロトコルマニュアルにはすべてのコマンドについ ての解説があります。

#### 5.6 エンディアン

複数バイトにわたって一つの値を保存する場合、2タイプの保存方法がありま す。

たとえば、0x000A という2バイトの値(16ビット整数等)を保存する場 合、2通りの保存方法があります。

| ビック・エンディアン  | リトル・エンディアン |
|-------------|------------|
| 0x00 , 0x0A | 0x0A, 0x00 |

どちらのバイトを先に送信するかで、リトル、ビッグが変わります。BDKG-204 の通信パケット内では、リトルとビックが以下のように混在しています。

| ビック・エンディアン | 送信、受信パケットに含まれるデータのすべて                 |
|------------|---------------------------------------|
| リトル・エンディアン | 誤り確認コード<br>これは送信、受信パケットの最後2バイトで<br>す。 |

参考: Google:エンディアンについて

https://www.google.com/search?q=%E3%82%A8%E3%83%B3%E3%83%8 7%E3%82%A3%E3%82%A2%E3%83%B3

世の中にあるほとんどのプログラム言語は、byte 配列から浮動小数点などに変換する関数があります。これは「リトル・エンディアン」だけを対象としています。「ビック・エンディアン」の byte 配列を変換する場合には、バイト列の順番を逆にしてから、変換する必要があります。

#### 5.7 誤り確認コードの計算方法

通信パケットの最後2バイトは誤り確認コードです。この2バイトは以下のようなアルゴリズムで計算されます。このソースコード(例)では、誤り確認コードは、リトル・エンディアンで戻り値として出力されます。

#### 5.7.1 C# のサンプルコードです。

C# の標準関数はリトル・エンディアンになっているためそのまま書くことがで きます。プログラム言語によってビック・エンディアンが基準のものでは、注 意が必要です。

```
public byte[] makecrc_modbus(byte[] buf, int len)
        ł
            try
            {
                UInt16 crc = 0xFFFF:
                for (int pos = 0; pos < len; pos++)
                ł
                    crc ^= (UInt16)buf[pos]; // XOR byte into least sig. byte of crc
                    for (int i = 8; i != 0; i--)
                        // Loop over each bit
                        if ((crc & 0x0001) != 0)
                        {
                              // If the LSB is set
                                                         // Shift right and XOR 0xA001
                            crc >>= 1;
                            crc ^= 0xA001;
                        }
                        else
                                                        // Else LSB is not set
                            crc \gg = 1;
                                                         // Just shift right
                   }
                }
                // Note, this number has low and high bytes swapped, so use it accordingly (or swap
bytes)
                return BitConverter.GetBytes(crc);
            }
            catch (Exception ex)
                Debug.WriteLine($"makecrc_modbus", ex);
                return null;
            }
        }
```

#### 5.8 測定値の取得 0x04

カウント率、線量率などの測定値の取得は、命令コマンド 0x04 を使います。 こちらが実際のコマンドと、放射線測定器からの応答例です。 基本的には、このコマンドだけ使えば測定値を表示するソフトウエアを開発可 能です。

送信: 01-04-00-00-00-0C-F0-0F

受信: 01-04-18-00-00-00-00-40-8E-B2-D3-42-69-EC-1D-3F-28-E4-6E-00-0D-2F-39-00-10-01-08-0E-B7

カウント率: 4.459329 cps

線量率 : 58.48058 nS/h

誤差 : 0.65973556 %

| 送信パケット        |      |  |  |
|---------------|------|--|--|
| 項目            | バイト  |  |  |
| 機器アドレス        | 0x01 |  |  |
| コマンド          | 0x04 |  |  |
| レジスタの読み取り開始バ  | 0x00 |  |  |
| イト(Hi)        |      |  |  |
| レジスタの読み取り開始バ  | 0x00 |  |  |
| イト(Lo)        |      |  |  |
| 読み取りレジスタ数(Hi) | 0x00 |  |  |
| 読み取りレジスタ数(Lo) | 0x0C |  |  |
| 誤り確認符号(Lo)    | 0x70 |  |  |
| 誤り確認符号(Hi)    | 0x0D |  |  |

| Hr / | 受信パケット   |           |  |  |  |
|------|----------|-----------|--|--|--|
|      |          |           |  |  |  |
|      | 項目       | バイト       |  |  |  |
|      | 機器アドレス   | 0x01      |  |  |  |
|      | コマンド     | 0x04      |  |  |  |
|      | データ数     | 0x18      |  |  |  |
|      | 受信データ    | 0x00~0x08 |  |  |  |
|      | 誤り確認(Lo) | 0x0E      |  |  |  |
|      | 誤り確認(Hi) | 0xB7      |  |  |  |
|      |          |           |  |  |  |

意味の解説: データ数 0x18 =24 バイトのデー タの応答を受信している。この 24 バイトは、 0x00~0x08 に対応しています。

意味の解説:読み取り開始レジスタとして 0x0000 です。つまり先頭から、0x0C = 12 個のレジスタのデータを読み出す、といった命 令になっています。

#### 5.8.1 0x04 コマンドの応答

| 前ページの例では、 | 12個のレジスタのすべてを読み取って | います。 |
|-----------|--------------------|------|
|           |                    |      |

| レジスタの番地 | 格納されているデータ        | 格納形式         |
|---------|-------------------|--------------|
| 0       | 未使用               |              |
| 1       | 未使用               |              |
| 2       | カウント率 (cps), (Hi) | 32 bit 浮動小数点 |
| 3       | カウント率 (cps), (Lo) | 32 bit 浮動小数点 |
| 4       | 線量率 (nSv/h), (Hi) | 32 bit 浮動小数点 |
| 5       | 線量率 (nSv/h), (Lo) | 32 bit 浮動小数点 |
| 6       | 偏差 (%), (Hi)      | 32 bit 浮動小数点 |
| 7       | 偏差 (%), (Lo)      | 32 bit 浮動小数点 |
| 8       | 時刻 (Hi)           |              |
| 9       | 時刻 (Lo)           |              |
| 10      | 日付 (Hi)           |              |
| 11      | 日付 (Lo)           |              |

レジスタ1つは、2x8ビット = 16 byte です。

Hi, Lo は、32 ビットの上位 16 ビット(Hi)、下位 16 ビット(Lo)を示しています。

時刻、日付の格納形式

| 3124 bits | 2316 bits | 158 bits | 70 bits |
|-----------|-----------|----------|---------|
| 未使用       | 年         | 月        | Β       |

| 3124 bits | 2316 bits | 158 bits | 70 bits |
|-----------|-----------|----------|---------|
| 未使用       | 時間        | 分        | 秒       |

#### 5.9 警告発動値の設定を読み出す 0x03

放射線測定器 BDKG-204 には、2段階の線量率の対する警告発動値を設定できます。この命令は、設定値を読み出すことができます。

設定した警告線量率に達すると、測定器のコネクタにある cont1, cont2 のドラ イスイッチ(接点スイッチ)がショートします。

送信:01-03-00-00-00-04-44-09 受信:01-03-08-44-FA-00-00-45-03-40-00-1E-D7

第1段階の警告線量率: [2000] nS/h 第2段階の警告線量率: [2100] nS/h

| 送信パケット         |      |  | 受信パケット   |           |  |
|----------------|------|--|----------|-----------|--|
| 項目             | バイト  |  | 項目       | バイト       |  |
| 機器アドレス         | 0x01 |  | 機器アドレス   | 0x01      |  |
| コマンド           | 0x03 |  | コマンド     | 0x03      |  |
| レジスタの読み取り開始バイト | 0x00 |  | データ数     | 0x08      |  |
| (Hi)           |      |  | 受信データ    | 0x44~0x00 |  |
| レジスタの読み取り開始バイト | 0x00 |  | 誤り確認(Lo) | 0x1E      |  |
| (Lo)           |      |  |          | 0xD7      |  |
| 読み取りレジスタ数(Hi)  | 0x00 |  |          |           |  |
| 読み取りレジスタ数(Lo)  | 0x04 |  |          |           |  |
| 誤り確認符号(Lo)     | 0x44 |  |          |           |  |
| 誤り確認符号(Hi)     | 0x09 |  |          |           |  |
|                | L    |  |          |           |  |

### 5.9.1 0x03 コマンドの応答

| レジスタの番地 | 制御レジスター                      | 格納形式         |
|---------|------------------------------|--------------|
| 0       | 第1段階の警告発動線量率( nSv/h ) ( Hi ) | 32 bit 浮動小数点 |
| 1       | 第1段階の警告発動線量率( nSv/h ) ( Lo ) | 32 bit 浮動小数点 |
| 2       | 第2段階の警告発動線量率( nSv/h ) ( Hi ) | 32 bit 浮動小数点 |
| 3       | 第2段階の警告発動線量率( nSv/h ) ( Lo ) | 32 bit 浮動小数点 |

レジスタ1つは、2x8ビット = 16 byte です。

Hi, Lo は、32 ビットの上位 16 ビット(Hi)、下位 16 ビット(Lo)を示しています。

#### 5.10 警告発動値の設定を書き込む 0x10

放射線測定器 BDKG-204 には、2段階の線量率の対する警告発動値を設定できます。この命令は、この設定された値を読み出す命令です。

書き込み : 第1段階の警告線量率:[3000] nS/h 書き込み : 第2段階の警告線量率:[4000] nS/h 送信:01-10-0C-00-00-04-45-3B-80-00-45-7A-00-00-D6-BA 受信:01-10-00-00-00-04-C1-CA

設定した警告線量率に達すると、測定器のコネクタにある cont1, cont2 のドラ イスイッチ(接点スイッチ)がショートします。

| 送信パケット             |      | i<br>- | 受信パケット     |      |  |
|--------------------|------|--------|------------|------|--|
| 項目                 | バイト  |        | 項目         | バイト  |  |
| 機器アドレス             | 0x01 |        | 機器アドレス     | 0x01 |  |
| コマンド               | 0x10 |        | コマンド       | 0x10 |  |
| データバイトの長さ          | 0x0C |        | レジスタの書き込   | 0x0  |  |
| レジスタの書き込み開始バイト     | 0x00 |        | み開始バイト(Hi) |      |  |
| (Hi)               |      |        | レジスタの書き込   | 0x00 |  |
| レジスタの書き込み開始バイト     | 0x00 |        | み開始バイト(Lo) |      |  |
| (Lo)               |      |        | 書き込みレジスタ   | 0x00 |  |
| 書き込みレジスタ数(Hi)      | 0x00 |        | 数(Hi)      |      |  |
| 書き込みレジスタ数(Lo)      | 0x04 |        | 書き込みレジスタ   | 0x04 |  |
| 書き込む1つ目のデータ (Hi)   | 0x45 |        | _数(Lo)     |      |  |
| 書き込む 1 つ目のデータ (Lo) | 0x3B |        | 誤り確認(Lo)   | 0xC1 |  |
| 書き込む2つ目のデータ (Hi)   | 0x80 |        | 誤り確認(Hi)   | 0xCA |  |
| 書き込む2つ目のデータ (Lo)   | 0x00 |        |            |      |  |
| 書き込む 3 つ目のデータ (Hi) | 0x45 |        |            |      |  |
| 書き込む3つ目のデータ (Lo)   | 0x7A |        |            |      |  |
| 書き込む4つ目のデータ (Hi)   | 0x00 |        |            |      |  |
| 書き込む 4 つ目のデータ (Lo) | 0x00 |        |            |      |  |
| 誤り確認符号(Lo)         | 0xD6 |        |            |      |  |
| 誤り確認符号(Hi)         | 0xBA |        |            |      |  |

浮動小数点を書き込むことになるため、4 byte = 32 ビットで1つの浮動小数 点です。第一、第二の警告発動線量があるので、64 ビット分を書き込むことに なります。

2段階の線量率の対する警告発動値を、それぞれ浮動小数点(ビックエンディ アン)で格納しています。

29

#### 5.11 機器設定モードの状態を確認する 0x07

機器設定モードは、通常は使わない特別な設定を行うモードです。設定モード =ON にすると、測定器内に格納された特別なデータを書き換えることができま す。

このモードを使う場合には、十分に測定器との通信に慣れてから行ってください。意図しないデータの変更を行うと、校正データなどが破損しメーカーでの 再校正が必要になります。

0x07 コマンドは機器設定モードの状態を確認するだけの命令です。

送信:01-07-41-E2 受信:01-07-00-22-30 データバイトは、0x00 なので機器設定モード OFF を示す。

送信:01-07-41-E2

受信:01-07-80-23-90

データバイトは、0x80 なので機器設定モード ON を示す。

0x80 は、ビット列で示すと先頭ビットが1 になっている。これが ON を示す状態となっています。

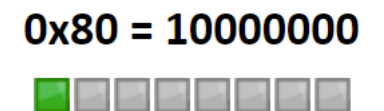

#### 5.12 機器設定モードの ON/OFF 切り替え 0x05

機器に設定されたアドレスを取得するためのコマンドです。 このコマンドを実行するときには、RS485 ネットワーク上に測定器を 1 台だけ つないでください。

#### (手順1)

確認コマンドで「機器設定モードの ON/OFF を確認する」 送信: 01-07-41-E2 受信: 01-07-00-22-30 0x00 なので OFF になっています。

#### (手順2)

変更コマンドで「機器設定モードの ON を変更する」 送信: 01-05-00-07-FF-00-3D-FB 受信: 01-05-00-07-FF-00-3D-FB ここでは、7 番目レジスタを 0xFF00 に変更しています。これで機器設定モードが ON になりま す。

#### (手順3)

確認コマンドで「機器設定モードの ON/OFF を確認する」 送信: 01-07-41-E2 受信:01-07-80-23-90 0x80 なので ON になっています。

#### (手順4)

変更コマンドで「機器設定モードの OFF に戻しておきます」 送信: 01-05-00-07-00-00-7C-0B 受信: 01-05-00-07-00-00-7C-0B ここでは、7 番目レジスタを 0x0000 に変更しています。これで機器設定モードが OFF になりま す。

#### 5.13 機器アドレス、ボーレートの確認 Ox12

測定器ごとに割り振られている機器アドレス(初期値 0x01 ) や、シリアル通 信のボーレート(初期値 9600) の状態を確認するコマンドです。値を変更す るコマンドは、別にあります(p.34)

設定状態を確認するには、p.31 に解説した機器設定モードを ON にする必要が あります。必要な変更が終わったら、再び、機器設定モードは OFF にしておい てください。

(手順1):機器設定モード ON にする 送信:01-05-00-07-FF-00-3D-FB 受信:01-05-00-07-FF-00-3D-FB

(手順2):機器アドレス、ボーレート確認コマンド 0x12 の送信 送信:01-12-04-00-00-00-04-F8-B1 受信:01-12-04-00-01-00-01-69-72

(手順3):機器設定モード OFF にする送信:01-05-00-07-00-00-7C-0B受信:01-05-00-07-00-00-7C-0B

| 送信パケット         |      |  | 受信パケット   |      |
|----------------|------|--|----------|------|
| 項目             | バイト  |  | 項目       | バイト  |
| 機器アドレス         | 0x01 |  | 機器アドレス   | 0x01 |
| コマンド           | 0x12 |  | コマンド     | 0x12 |
| データバイトの長さ      | 0x04 |  | データバイトの長 | 0x04 |
| レジスタの書き込み開始バイト | 0x00 |  | さ        |      |
| (Hi)           |      |  | データ 1    | 0x00 |
| レジスタの書き込み開始バイト | 0x00 |  | データ2     | 0x01 |
| (Lo)           |      |  | データ 3    | 0x00 |
| 読み込みレジスタ数(Hi)  | 0x00 |  | データ 4    | 0x01 |
| 読み込みレジスタ数(Lo)  | 0x04 |  | 誤り確認(Lo) | 0x69 |
| 誤り確認符号(Lo)     | 0xF8 |  | 誤り確認(Hi) | 0x72 |
| 誤り確認符号(Hi)     | 0xB1 |  |          | 1]   |

今回は4バイトのデータを取得しました。こちらの表で先頭から4バイトのみ を受信した形になっています。

| アドレス位置 | バイト数 | 内容                                                            |
|--------|------|---------------------------------------------------------------|
| 0000   | 2    | 機器アドレス(初期値 0x01)                                              |
| 0002   | 2    | ボーレート<br>0 – 1200, 1 – 9600, 2 – 19200, 3 – 57600, 4 – 115200 |
| 000A   | 4    | Time                                                          |
| 000E   | 4    | Date                                                          |

#### 5.14 機器アドレス、ボーレートの変更 0x13

測定器ごとに割り振られている機器アドレス(初期値 0x01 ) や、シリアル通信のボーレート(初期値 9600) の設定値を変更するコマンドです。

設定状態を確認するには、p.31 に解説した機器設定モードを ON にする必要が あります。必要な変更が終わったら、再び、機器設定モードは OFF にしておい てください。

この設定を変更した場合には、測定器の電源を一度切ってください。再度、電 源が入ったときに機器アドレスや、ボーレートが変更となります。

(手順1):機器設定モード ON にする 送信:01-05-00-07-FF-00-3D-FB 受信:01-05-00-07-FF-00-3D-FB

(手順 2): 機器アドレス、ボーレート変更コマンド 0x13 の送信 ここでは機器アドレス 0x01 のままとして、 ボーレートを 0x02 = 19200 bps に変更しています。

送信: 01-13-06-00-02-00-02-00-02-79-B8 受信: 01-13-06-00-02-00-02-00-02-79-B8

(手順3):機器設定モード OFF にする送信:01-05-00-07-00-00-7C-0B受信:01-05-00-07-00-00-7C-0B

| 送信パケット |                          |      |   | 受信パケット                   |      |  |
|--------|--------------------------|------|---|--------------------------|------|--|
|        | 項目                       | バイト  |   | 項目                       | バイト  |  |
|        | 機器アドレス                   | 0x01 |   | 機器アドレス                   | 0x01 |  |
|        | コマンド                     | 0x13 |   | コマンド                     | 0x13 |  |
|        | データバイトの長さ                | 0x08 |   | データバイトの長さ                | 0x08 |  |
|        | 書き込みする先頭アドレスの場<br>所 (Hi) | 0x00 |   | 書き込みする先頭アドレスの場<br>所 (Hi) | 0x00 |  |
|        | 書き込みする先頭アドレスの場<br>所(Lo)  | 0x02 |   | 書き込みする先頭アドレスの場<br>所(Lo)  | 0x02 |  |
|        | 書き込みバイト数(Hi)             | 0x00 |   | 書き込みバイト数(Hi)             | 0x00 |  |
|        | 書き込みバイト数(Lo)             | 0x02 |   | 書き込みバイト数(Lo)             | 0x02 |  |
|        | 書き込みデータ 1                | 0x00 |   | 書き込みデータ 1                | 0x00 |  |
|        | 書き込みデータ 1                | 0x02 |   | 書き込みデータ 1                | 0x02 |  |
|        | 誤り確認(Lo)                 | 0x79 |   | 誤り確認(Lo)                 | 0x79 |  |
|        | 誤り確認(Hi)                 | 0xB8 | ] | 誤り確認(Hi)                 | 0xB8 |  |

今回は書き込みアドレス2の位置から、2バイトのデータを書き込んでいま す。書き込む内容は、0x0002 = 19200 bps です。

| アドレス位置 | バイト数 | 内容                                                   |
|--------|------|------------------------------------------------------|
| 0000   | 2    | 機器アドレス(初期値 0x01)                                     |
| 0002   | 2    | ボーレート                                                |
|        |      | 0 - 1200, 1 - 9600, 2 - 19200, 3 - 57600, 4 - 115200 |
| 000A   | 4    | Time                                                 |
| 000E   | 4    | Date                                                 |

## 6 その他

### 6.1 RS485 ケーブル

RS485 ネットワークに利用できる LAN ケーブルをご紹介します。

サンワサプライ CAT 5e KB-C5L-CB300W エレコム CAT 5e LD-CT2/BU300/RS

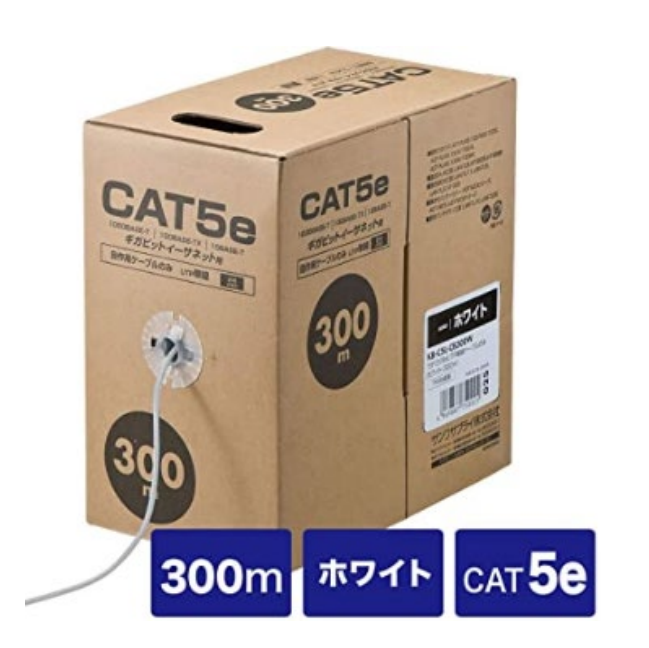

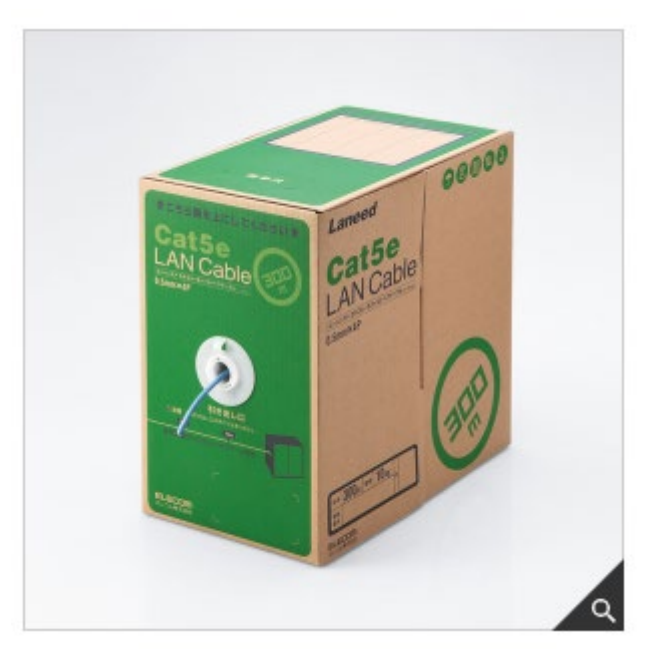

市販の LAN ケーブル(CAT 5e)の中には、ケーブル長が 30m を超えてくると RS485 通信ができないものもあります。こちらのケーブルは 100m 程度まで確 認しております。LAN ケーブルは安価なので購入して試してみるのがよいかと 思います。